(ご入居者様用\_コピーしてご利用ください)

# 【別冊】設定マニュアル\_ご入居者様向け

- 本書をよくお読みのうえ、スマートロックの各種設定変更等の実施を行ってく ださい。
- 本書は、大切に保管してください。
- ご不明な点がございましたら、以下お問合せ先までお気軽にご連絡ください。

【お問い合わせ先】 ■ご契約やサービスについてのお問い合わせ イッツコムお客さまセンター TEL: 0120-109199  $(9:30 \sim 18:00)$ ■スマートロックの操作方法や故障に関するご相談 スマートロック専用窓口 TEL: 0120-081256 (24時間365日)

### 最新版はこちらからご確認いただけます

https://www.itscom.co.jp/support/itscomhome/smartlock/resident/index.html

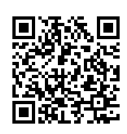

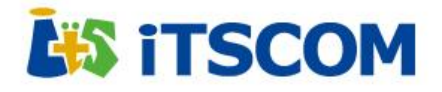

## 機種名:365Plus

# (ご入居者様用\_コピーしてご利用ください)

# ①ご利用マニュアル

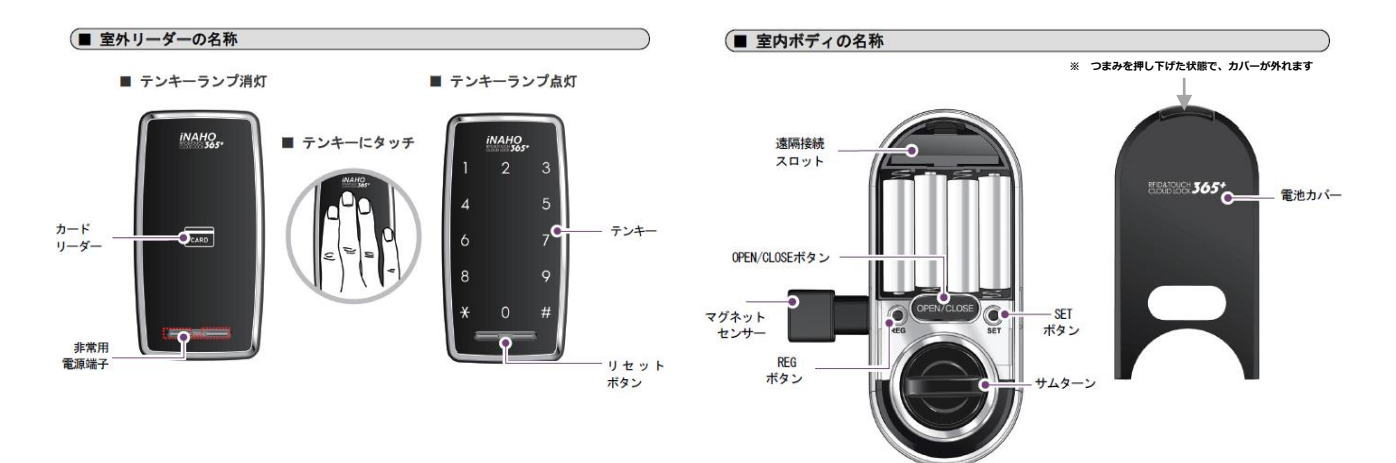

# ■ドアを開け閉めする

#### 室外でドアを開ける

・カード利用の場合

# (テンキー) にタッチ (2カードをかざす)

#### ・暗証番号の場合

①〔テンキー〕にタッチ

②〔テンキー〕にランダムに数字が点灯 するので全ての数字を押す

③〔テンキー〕の数字が全て点灯したら 暗証番号を入力して〔\*〕ボタンを押す

※ランダムテンキーモード解除時は ②の作業不要

### ■付加機能

#### お出かけロック機能

外出時に外部者の侵入を防止するための機能で、機能設定時に室内ボディの (OPEN/CLOSEボタン)を押したり、サムターンを回すと5分間 警告音が発 生します。 ※家の中に人がいない時にのみ設定してください。

※家の中に入がいない時にのの設定してくたさい。

 ・設定方法 【室外で】
 〔テンキー〕をタッチ
 ② 「非〕ボタンを3秒押す
 ③暗証番号を入力した後、
 〔\*〕ボタンを押す ・解除方法 【室外で】 登録されたカードをかざす または、暗証番号を入力した後、 〔\*〕ボタンを押す

#### お休みロック機能

ドアを外部から開けられないようにする為の機能です。 機能設定時に〔テンキー〕をタッチするとお休みロックの音声案内が鳴り、 解錠できません。

#### 室外でドアを閉める

・自動ロック設定時 室内側マグネットセンサーが感知して自動 施錠する

・手動ロック設定時
 (テンキー) にタッチ

#### くご注意>

- <ことえ思う •登録されてないカードをかざしたり、間違った暗証番号を入力すると、「入力が間違えています。」 という音声が流れます。5回続けて間違った場合は、警告音が10 秒間鳴り、約3 分間ドアロックの 動作が止まります。
- 動作が止まった状態で10秒おきに"ピ"という音が鳴って、3分後には自動で動作中止状態が解除 されます。 •暗証番号は〔テンキー〕が点灯した状態で入力する必要があります。消灯した場合には、〔テンキー〕
- ●増証番号は【テンキー」か点灯した状態で入力する必要かあります。消灯した場合には、【テンキー】 をタッチした後再度入力してください。 ●間違った暗証番号を入力し、入力をキャンセルする場合は[#]ボタンを押した後、再度入力してください。
- ●間違った間証番号を入力し、入力をキャンセルする場合は(考)パダンを押した後、再度入力してくたさい。 ●解錠した後、自動/手動ロックを自動に設定している場合は、7 秒以内にドアを開けないと自動的に再 ロックされます。

手動に設定している場合は、ロック解除後7秒以内の再ロックは動作しません。

### ■電池交換

暗証番号やカードを使ってドアを開ける時、「バッテリーを交換してください。」 という音声が鳴ったら乾電池の交換時期です。 室内ボディの電池カバーを開け、乾電池4個全てを新品に交換してください。 ※乾電池を交換せずに使い続けると作動が止まってしまいます。

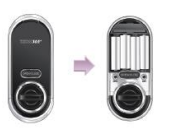

乾電池の使用期間の目安(参考)

乾電池は製造者、製造日時、使用環境によって使 用期間が違ってきます。 アルカリ珍電池単3形(AA)4個を1日6回使用基準 で約10ヶ月間使用可能です。

室内でドアを開け閉めする

① [OPEN/CLOSEボタン] を押す

①〔サムターン〕を回す

※ 乾電池は、パナソニックのエボルタを推奨いたします。
※ 交換用・非常用の乾電池ともに、ご入居者様にてご用意ください。

#### ・非常用乾電池の使用方法

単3乾電池が無くなりドアが開かなくなったら、室外リーダーの非常用電源 端子にアルカリ9V乾電池を接触させた状態で登録されたカードをかざすか 暗証番号を入力した後、〔\*〕ボタンを押すことで解錠できます。

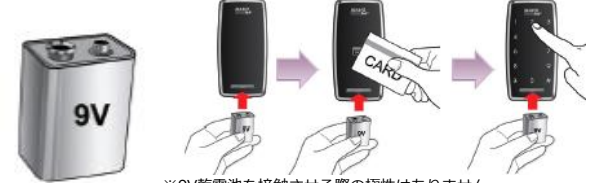

※9V乾電池を接触させる際の極性はありません。

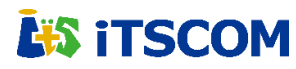

機種名:365Plus

# (ご入居者様用\_コピーしてご利用ください)

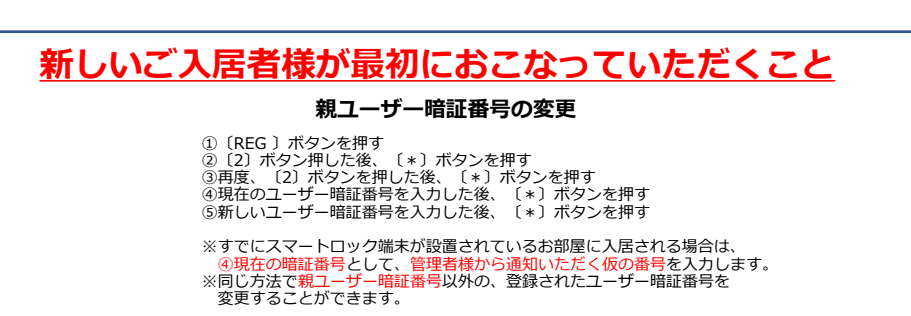

## 各種設定

| 音量設定                                                                                                    | 自動/手動ロック設定                                                                                                    |
|----------------------------------------------------------------------------------------------------|----------------------------------------------------------------------------------------------------|
| <ol> <li>(SET)ボタンを押す</li> <li>(1)ボタン押した後、〔*〕ボタンを押す</li> <li>(1)(2)又は(3)ボタンを押した後、〔*〕ボタンを押すと音量が設定<br/>されます</li> </ol>                                                                                                    | <ol> <li>(SET)ボタンを押す</li> <li>(2)ボタン押した後、〔*〕ボタンを押す</li> <li>(1)ボタンを押した後、〔*〕ボタンを押すとロック機能が設定<br/>されます</li> </ol>                                                                                                    |
| <ol> <li>ボタン: 無音</li> <li>ボタン: ハ(初期値)</li> <li>ボタン: 大</li> <li>※整告: 古主機能認知: 実材に関係わく音が鳴ります</li> </ol>                                                                                                    | <ol> <li>ボタン:自動ロック2秒(初期値)</li> <li>ボタン:自動ロック5秒</li> <li>ボタン:自動ロック10秒</li> <li>ボタン:手動ロック1</li> </ol>                                                                                                    |
| ※言口目は自17歳能設定10%に因所なく自からりより。                                                                                                    | ※手動ロックに設定すると、ドアを閉めても自動でドアがロックされません。<br>テンキーをタッチするか室内ボディーの[OPEN/CLOSE] ボタンを押すと<br>ドアロックされます。                                                                                                    |
|                                                                                                    |                                                                                                    |
| ランダムテンキー設定                                                                                                    |                                                                                                    |
| ランダムテンキー設定                                                                                                    |                                                                                                    |
| <ul> <li>ランダムテンキー設定</li> <li>① [SET]ボタンを押す</li> <li>② (3)ボタンを押した後、〔*〕ボタンを押す</li> <li>③ (1) ~ (4)ボタンを押した後、〔*〕ボタンを押すとランダムテンキーが<br/>設定されます</li> </ul>                                                                                | <ul> <li>二重認証設定         <ol> <li>(SET)ボタンを押す                 <ul></ul></li></ol></li></ul>                                                                                                    |
| <ul> <li>ランダムテンキー設定</li> <li>① [SET 〕ボタンを押す</li> <li>② (3) ボタン押した後、〔*〕ボタンを押す</li> <li>③ (1) ~ (4) ボタンを押した後、〔*〕ボタンを押すとランダムテンキーが<br/>設定されます</li> <li>〔1〕ボタン:2桁</li> <li>〔2〕ボタン:4桁(初期値)</li> <li>(3) ボタン:4桁(初期値)</li> </ul>          | 二重認証設定         ① (SET)ボタンを押す         ② (4)ボタン押した後、〔*〕ボタンを押す         ③ (1)又は (3)ボタンを押した後、〔*〕ボタンを押すと認証モードが設定されます         〔1)ボタン:二重認証設定         〔3)ボタン:二重認証 設定         〔3)ボタン:二重認証 解除                                 |
| <ul> <li>ランダムテンキー設定</li> <li>① [SET]ボタンを押す</li> <li>② (3)ボタン押した後、〔*〕ボタンを押す</li> <li>③ (1) ~ (4)ボタンを押した後、〔*〕ボタンを押すとランダムテンキーが設定されます</li> <li>〔1)ボタン:2桁</li> <li>〔2)ボタン:4桁(初期値)</li> <li>(3)ボタン:5元</li> <li>(4)ボタン:5ンギー解除</li> </ul> | 二重認証設定           ① [SET]ボタンを押す           ② (4)ボタン押した後、「*)ボタンを押す           ③ (1)又は(3)ボタンを押した後、「*)ボタンを押すと認証モードが設定されます           〔1)ボタン:二重認証設定           (3)ボタン:二重認証解除           ※二重認証機能は管理者暗証番号と管理者カードの認証時には適用されません。 |

### **暗証番号/カードの登録・削除**(※カードの登録・削除はホームゲートウェイご利用者様のみ)

| ユーザー暗証番号/カードの登録                                                                                                    | ユーザー暗証番号/カードの削除                                                                                                    |
|----------------------------------------------------------------------------------------------------|----------------------------------------------------------------------------------------------------|
| <ul> <li>① (REG )ボタンを押す</li> <li>② (1)ボタンを押した後、(*)ボタンを押す</li> <li>③ (1)ボタンを押した後、(*)ボタンを押す</li> <li>④親ユーザー暗証番号を入力した後、(*)ボタンを押す</li> <li>⑤ (*)ボタンを押すと、自動に付与されたID番号が順番に表示される</li> <li>⑥ ユーザー暗証番号を登録する場合は、テンキーでユーザー暗証番号</li></ul> | <ul> <li>① [REG 〕ボタンを押す</li> <li>② [2) ボタンを押した後、〔*〕ボタンを押す</li> <li>③ [3] ボタンを押した後、〔*〕ボタンを押す</li> <li>④親ユーザー暗証番号を入力した後、〔*〕ボタンを押す</li> <li>⑤ユーザー暗証番号を削除する場合は、登録時に付与されたID番号を入力して</li></ul> |
| (4~10桁)を入力した後、(*)ボタンを押す <li>ユーザーカードを登録する場合は、カードリーダーにユーザーカードをかざす</li> <li>⑦繰り返して連続登録する場合は⑤~⑥を行う。終了する場合は(REG)</li>                                                                                                    | (*) ボタンを押す <li>ユーザーカードを削除する場合は、登録時に付与されたID番号を入力して</li>                                                                                                    |
| ボタンを押す <li>※ID番号は、ユーザー暗証番号/カードの削除時に必要なので記録して</li>                                                                                                    | 〔*〕ボタンを押す、あるいは削除するユーザーカードをカードリーダーに                                                                                                    |
| おいて下さい。 <li>ユーザー情報はパスワード/カードを含め、最大240個まで登録でき、</li>                                                                                                    | かざす <li>⑥繰り返して連続削除する場合は⑤を行う。終了する場合は〔REG〕ボタン</li>                                                                                                    |
| 付与されるID番号は: 1~240の240種類です。 <li>ユーザーカード登録はホームゲートウェイ接続時のみ登録可能です。</li>                                                                                                    | を押す                                                                                                    |

# <u>初期化</u>

| ユーザー初期化                                                                                                    |
|----------------------------------------------------------------------------------------------------|
| <ol> <li>(REG)ボタンを押す</li> <li>(4)ボタン押した後、〔*〕ボタンを押す</li> <li>(3)ボタン押した後、〔*〕ボタンを押す</li> <li>(<del>1)</del><br/>(<del>1)</del><br/>(<del>1)</del><br/>(<del>1)</del><br/>(- 昭証番号を入力した後、〔*〕ボタンを押す</li> </ol> |
| 親ユーザー暗証番号初期値:管理者様にご確認ください                                                                                                    |
| ※ユーザー初期化により、親ユーザー暗証番号のほか、ユーザー暗証番号,<br>カードの各種設定がすべて削除されますので、十分ご注意ください。 ※親ユーザー暗証番号を失念された場合は、管理者様の権限で親ユーザー<br>暗証番号の初期化をおこなうことができます。                                                                         |

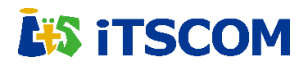

### 機種名:365Plus

## (ご入居者様用\_コピーしてご利用ください)

# ②新しいご入居者様へ/暗証番号変更マニュアル

# ■現在の親ユーザー暗証番号(仮)⇒

親ユーザー暗証番号は、1つのみ登録(使用)可能です。4~10桁の範囲で設定ください。現在の 親ユーザー暗証番号は、仮の暗証番号(上記番号)となっております。ご入居次第、お早めに暗証 番号を変更いただきますようお願い申し上げます。

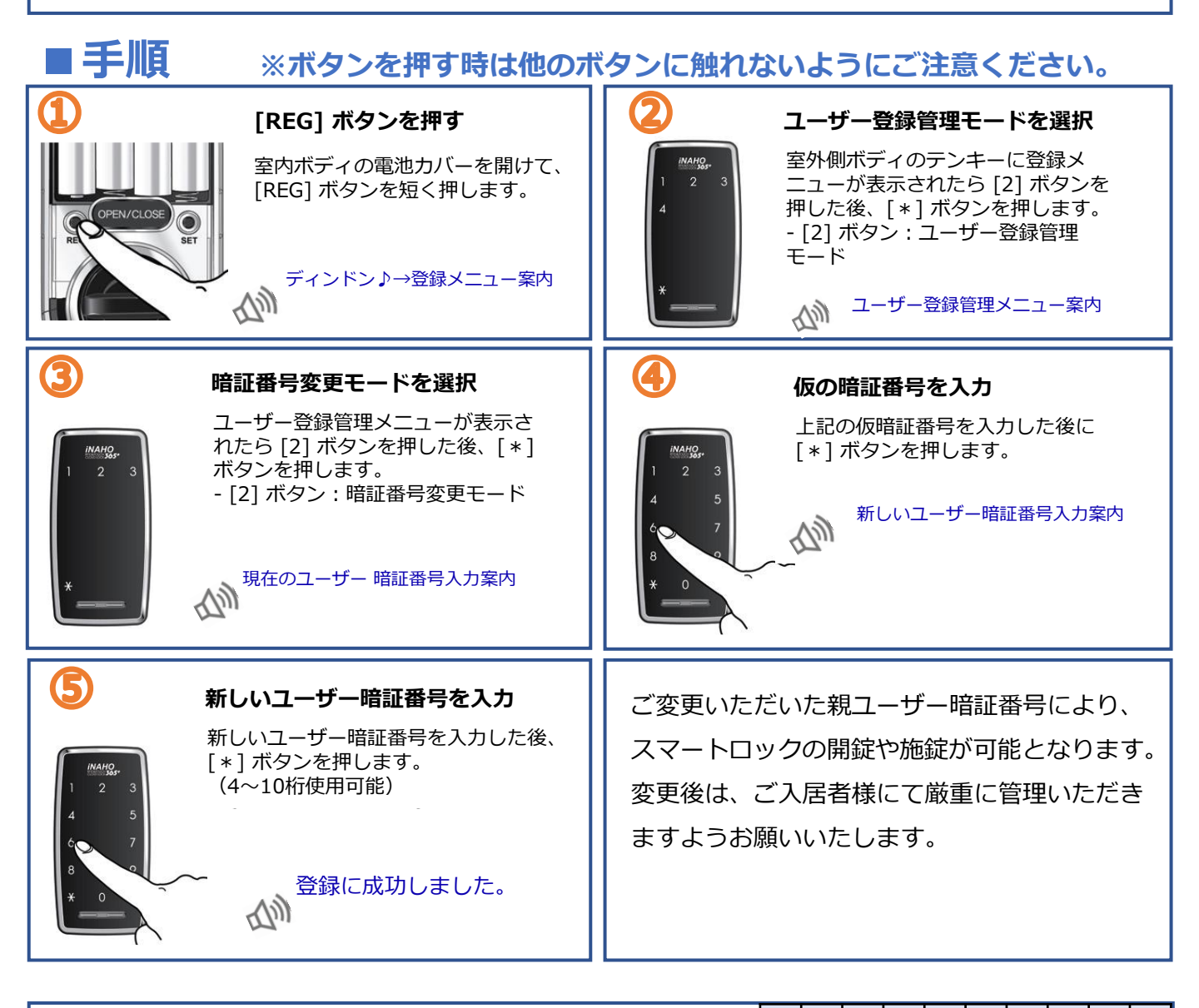

■変更後の暗証番号を記入いただけます ⇒

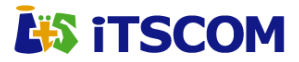